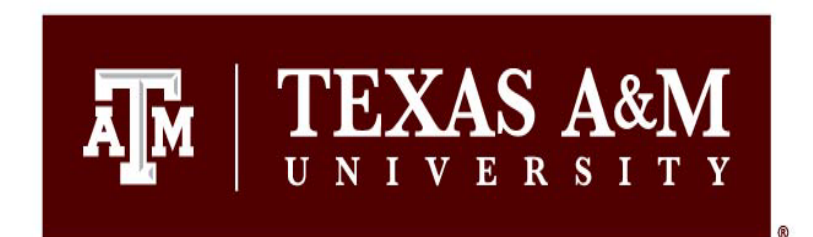

A TEXAS A&M GRILIFE

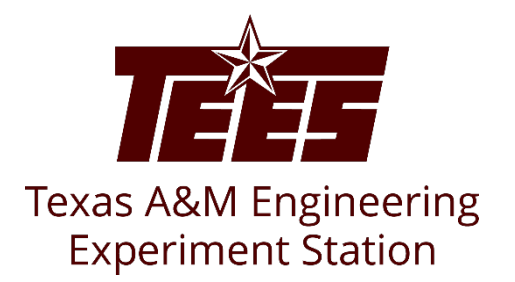

## **Responding to Ancillary Reviews**

Research Security and Export Controls Office Division of Research

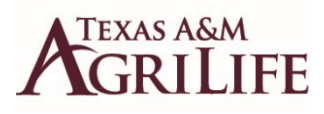

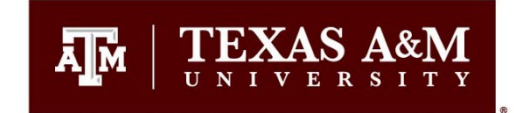

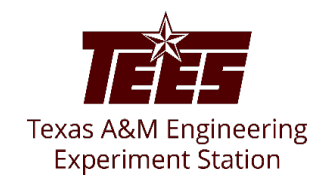

Once you have been assigned as an Ancillary Reviewer, you will receive an email similar to this one.

Click on the link to be taken to the review workspace in Huron.

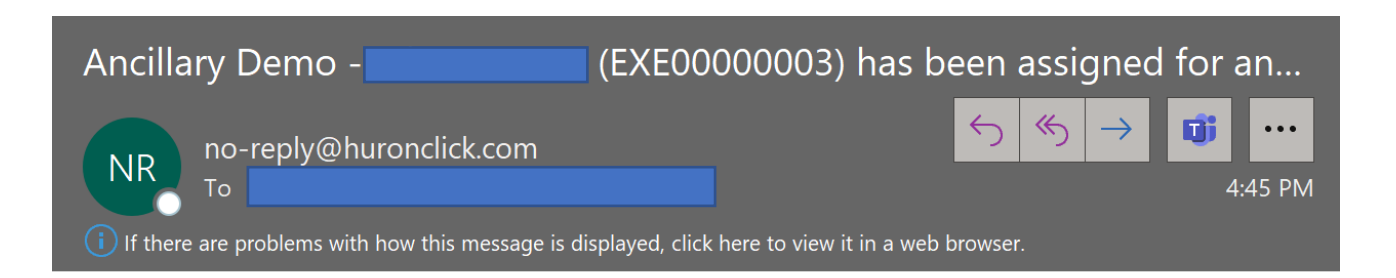

This Message Is From an External Sender This message came from outside your organization.

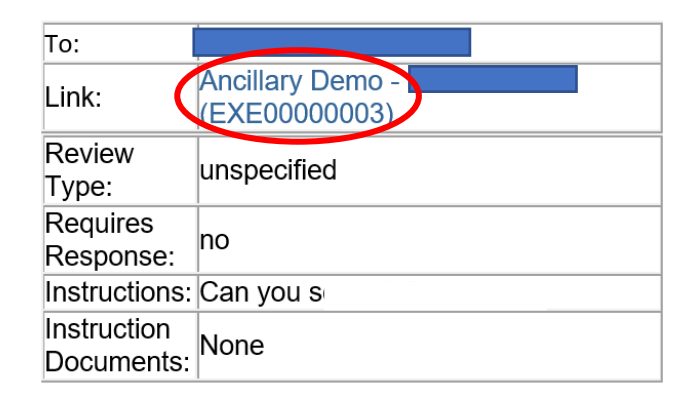

An ancillary review has been assigned for your review in COI. Click the link provided to perform the review and take the appropriate next steps.

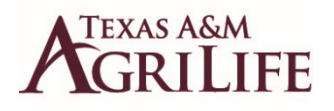

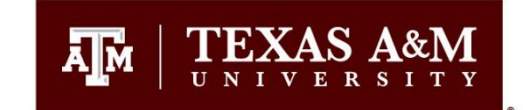

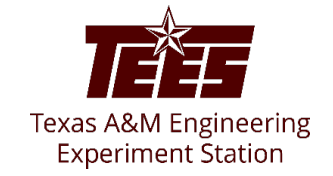

## Under your Huron Dashboard tab, you will see the Pre-Approval Requests tasks that are pending your review.

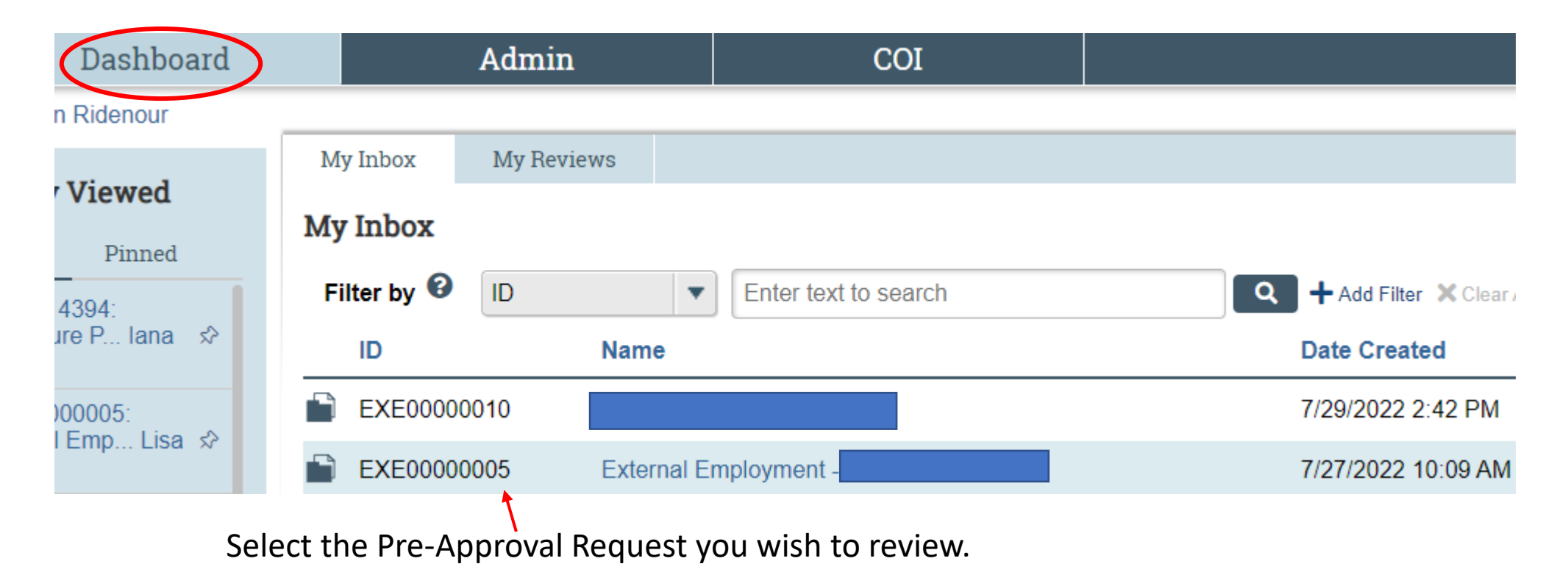

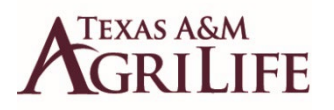

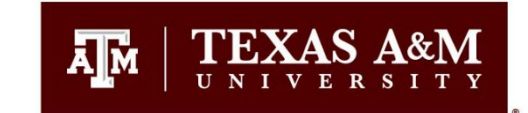

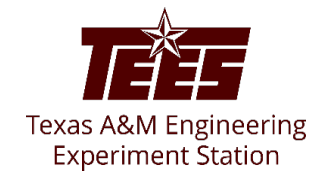

# On the next screen, click View Pre-Approval Request on the left column.

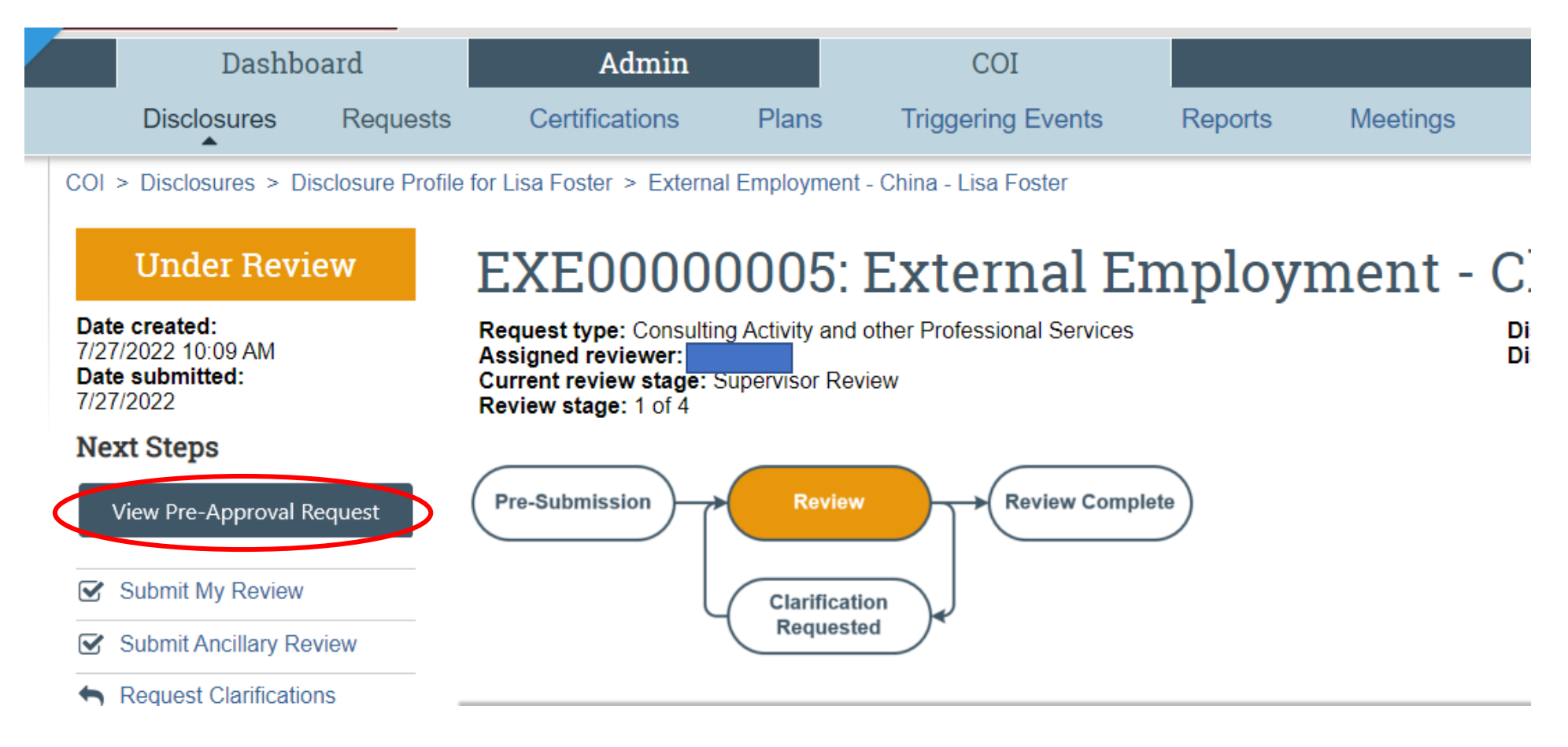

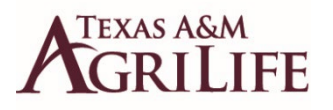

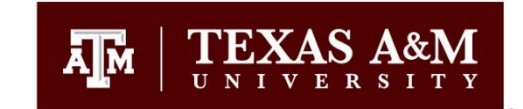

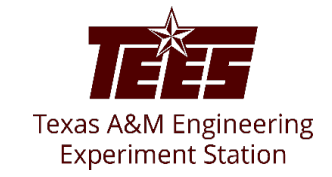

## The next screen will show you all the information that was submitted on the Pre-Approval Request.

Reading: EXE00000005

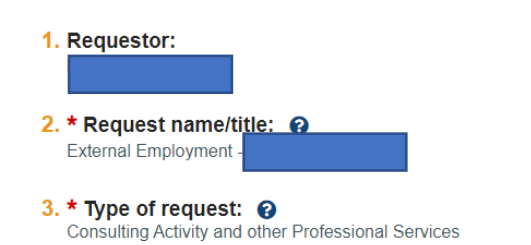

### **Entity Disclosures**

| 1. Entity disclosures: |      |        |                    |                          |                             |                |                                 |  |  |
|------------------------|------|--------|--------------------|--------------------------|-----------------------------|----------------|---------------------------------|--|--|
|                        |      | Entity | Foreign<br>Entity? | Relation to<br>Discloser | Disclosure Types            | Total<br>Value | Total Time Commitment<br>(Days) |  |  |
|                        | View |        | No                 | Self                     | Gifts, Prizes and Honoraria | \$5,001.00     | N/A                             |  |  |
|                        | View |        | No                 | Self                     | Other Appointments          | \$5,001.00     | 365                             |  |  |
|                        | View |        | No                 | Self                     | External Employment         | \$5,001.00     | N/A                             |  |  |

#### Consulting Activity and other Professional Services Information

**1. \* Entity:** ②
 or
 If you cannot find the entity in the above list, enter the details here: ③
 This organization has been flagged as foreign and may require additional information or action

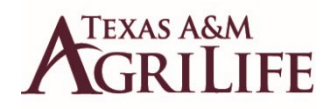

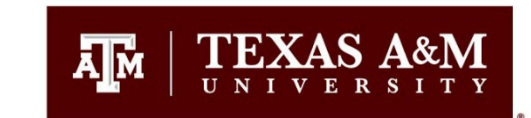

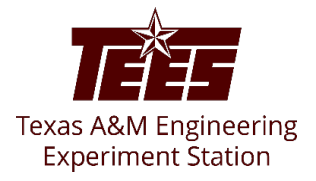

### Alternative way to navigate to pending Pre-Approval Reviews after signing into Huron

To find the **Pre-Approval Requests** that are pending your review, navigate to "**Requests**" under the **COI** tab at the top of the page.

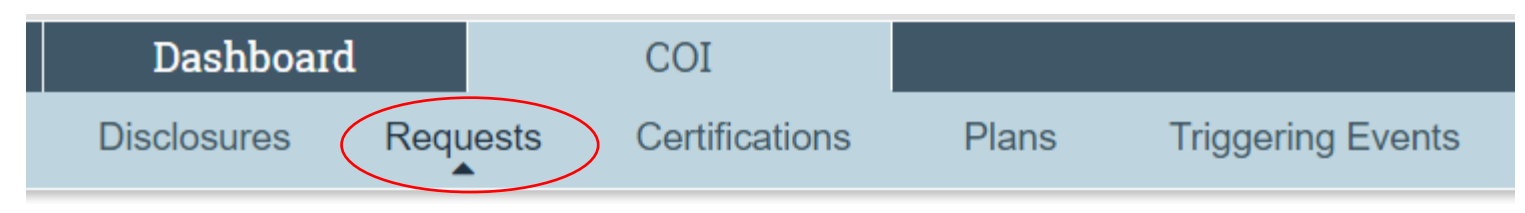

This page will display all pending requests that are awaiting your review. Select the request you would like to review by selecting the name of the request. Your name should be in the "Assigned Reviewer" column.

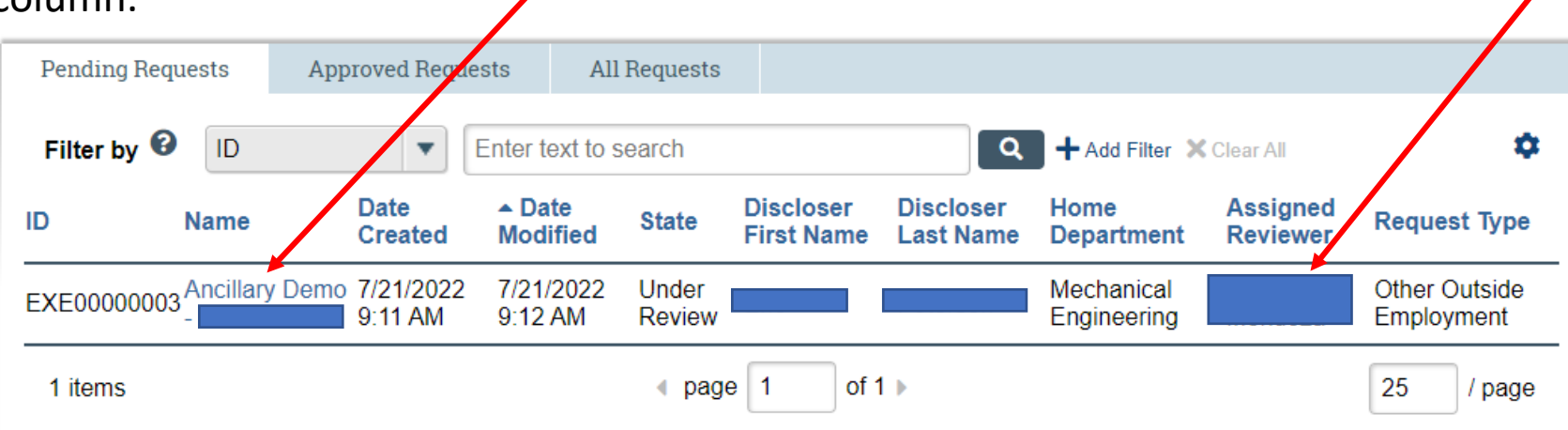

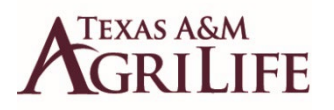

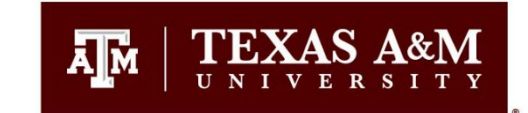

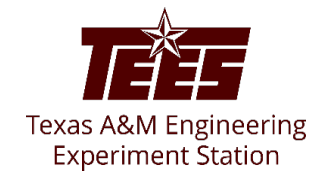

# On the next screen, click View Pre-Approval Request on the left column.

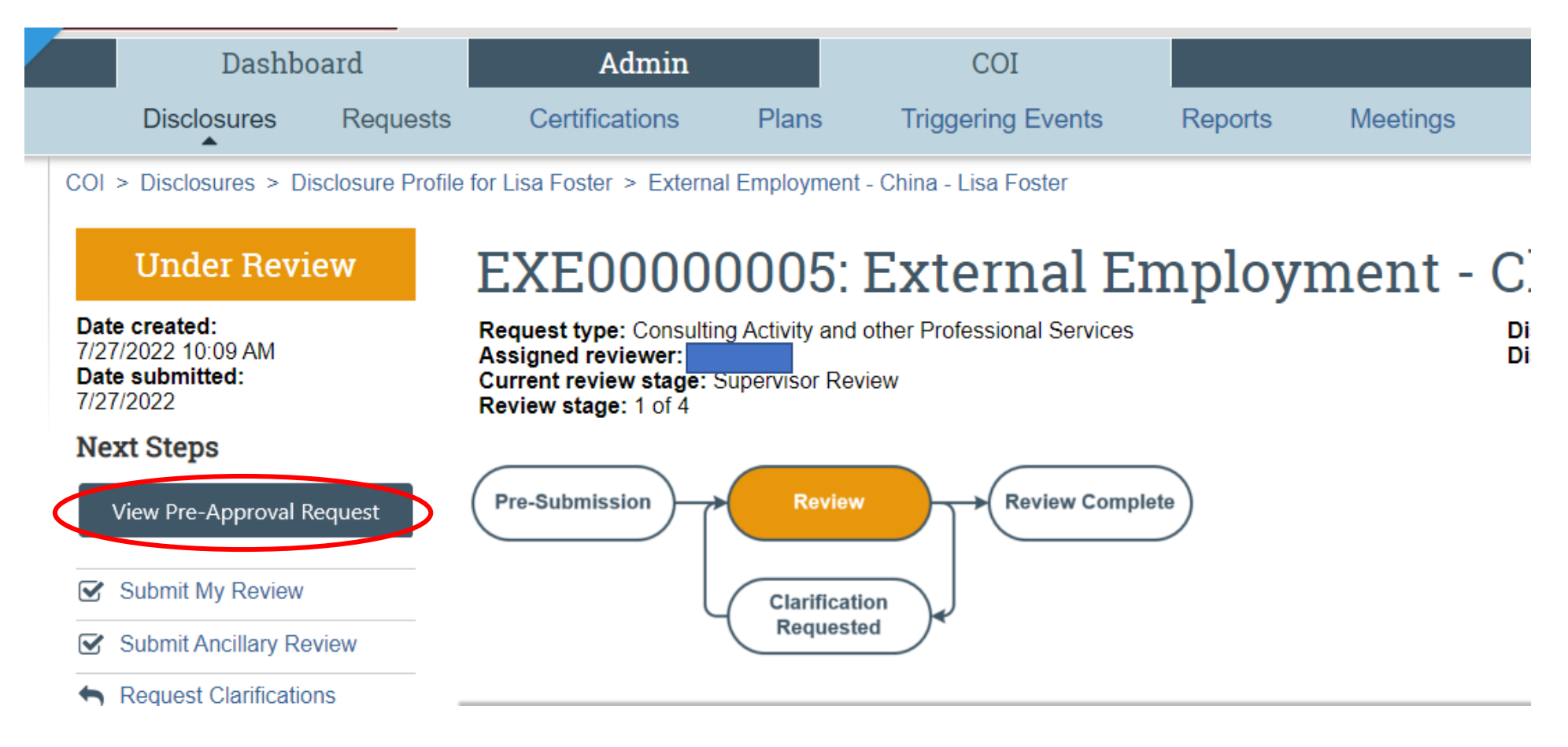

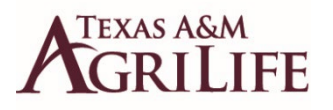

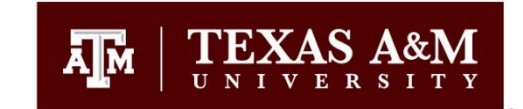

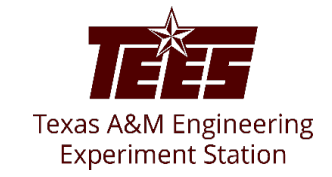

## The next screen will show you all the information that was submitted on the Pre-Approval Request.

Reading: EXE00000005

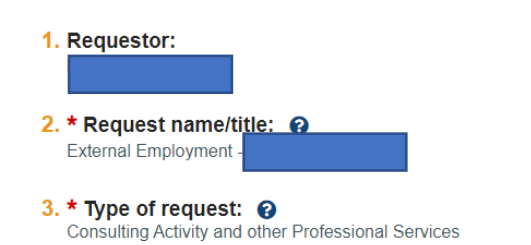

### **Entity Disclosures**

| 1. Entity disclosures: |      |        |                    |                          |                             |                |                                 |  |  |
|------------------------|------|--------|--------------------|--------------------------|-----------------------------|----------------|---------------------------------|--|--|
|                        |      | Entity | Foreign<br>Entity? | Relation to<br>Discloser | Disclosure Types            | Total<br>Value | Total Time Commitment<br>(Days) |  |  |
|                        | View |        | No                 | Self                     | Gifts, Prizes and Honoraria | \$5,001.00     | N/A                             |  |  |
|                        | View |        | No                 | Self                     | Other Appointments          | \$5,001.00     | 365                             |  |  |
|                        | View |        | No                 | Self                     | External Employment         | \$5,001.00     | N/A                             |  |  |

#### Consulting Activity and other Professional Services Information

**1. \* Entity:** ②
 or
 If you cannot find the entity in the above list, enter the details here: ③
 This organization has been flagged as foreign and may require additional information or action

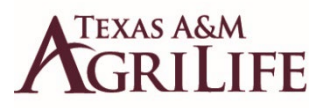

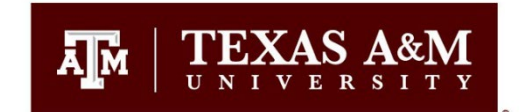

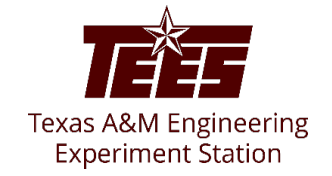

You can use the options in the left column of the page to **Request Clarifications** from the submitter, or to **Add Comments**. Once you have completed your review of the Pre-Approval Request, click Submit My Review.

| Under Review Date created: 7/27/2022 10:09 AM Date submitted: 7/27/2022 | EXE00000005: External Employment Request type: Consulting Activity and other Professional Services Assigned reviewer: Current review stage: Supervisor Review Review stage: 1 of 4 |                |                                            |                                  |  |  |  |  |  |
|-------------------------------------------------------------------------|----------------------------------------------------------------------------------------------------|----------------|--------------------------------------------|----------------------------------|--|--|--|--|--|
| Next Steps                                                              |                                                                                                    |                |                                            |                                  |  |  |  |  |  |
| View Pre-Approval Request                                               |                                                                                                    |                |                                            |                                  |  |  |  |  |  |
|                                                                         |                                                                                                    |                |                                            |                                  |  |  |  |  |  |
| Assign Reviewer                                                         | History                                                                                                    | Review Informa | ation                                      |                                  |  |  |  |  |  |
| Manage Ancillary Reviews                                                | <b>Review Stag</b>                                                                                                    | Review Stages  |                                            |                                  |  |  |  |  |  |
| C Reset Review Stages                                                   | Order Current?                                                                                                    | ? Туре         | Name                                       | Routing                          |  |  |  |  |  |
|                                                                         | 1.00 Yes                                                                                                    | Supervisor     | Supervisor Review                          | Lisa Akin                        |  |  |  |  |  |
| Add Comment                                                             | 2.00                                                                                                    | Department     | Department Head Review                     | Research Compliance              |  |  |  |  |  |
| Add Private Comment                                                     | 3.00                                                                                                    | Division       | Agency Review (Agrilife, TEES, Compliance) | Texas A&M Engineering Experin    |  |  |  |  |  |
| O Discard                                                               | 4.00                                                                                                    | Admin Office   | COI Office                                 | Office of Export Controls and Re |  |  |  |  |  |
|                                                                         | Ancillary Be                                                                                                    | views          |                                            |                                  |  |  |  |  |  |

## Review Type Organization Person Required Instructions Instructions RSO yes Requesting approval from RSO

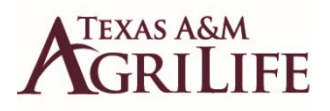

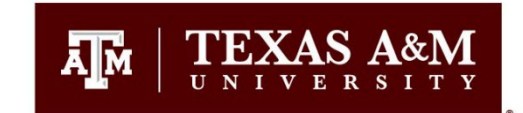

Cancel

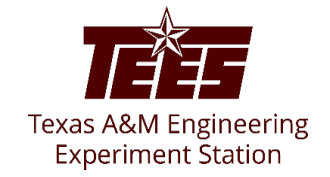

The next pop-up window will let you make your approval decision and provide any comments and/or justification for your decision. After you have completed that information, Click OK in the bottom right-hand corner.

| . Do you recomme        | end approval of this request? 😮 |  |
|-------------------------|---------------------------------|--|
| O Yes O No <u>Clear</u> | -                               |  |
| Comments:               |                                 |  |
|                         |                                 |  |
|                         |                                 |  |
|                         |                                 |  |
|                         |                                 |  |
|                         |                                 |  |
|                         |                                 |  |
| Supporting docume       | ents:                           |  |
| + Add                   |                                 |  |
|                         | Description                     |  |
| Name                    | Description                     |  |

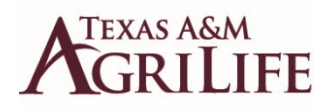

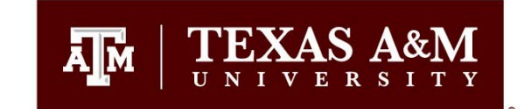

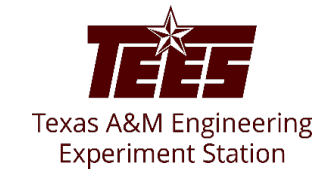

### The Review Information tab for the Pre-Approval request will automatically update to show the approval decision that was made and the date the assigned Ancillary Review was completed.

| Under Review                                            | EXE00                                                                                                    | 00000          | )5: Ext        | ernal           | Emplo           | yment -              | -                               |              |                 |          |                    |
|---------------------------------------------------------|----------------------------------------------------------------------------------------------------|----------------|----------------|-----------------|-----------------|----------------------|---------------------------------|--------------|-----------------|----------|--------------------|
| e created:<br>//2022 10:09 AM<br>e submitted:<br>//2022 | Request type: Consulting Activity and other Professional Services Assigned reviewer: Current review stage: Department Head Review Review stage: 2 of 4 |                |                |                 |                 |                      |                                 |              |                 |          |                    |
| xt Steps                                                |                                                                                                    |                |                |                 |                 |                      |                                 |              |                 |          |                    |
| view Pre-Approval Request                               | Pre-Submission                                                                                                    |                | Review         | Review Co       | omplete         |                      |                                 |              |                 |          |                    |
| Submit My Review                                        |                                                                                                    | С              | arification    | J               |                 |                      |                                 |              |                 |          |                    |
| Submit Ancillary Review                                 |                                                                                                    | R              | equested       |                 |                 |                      |                                 |              |                 |          |                    |
| Request Clarifications                                  |                                                                                                    |                |                |                 |                 |                      |                                 |              |                 |          |                    |
| Return for Review                                       | History                                                                                                    | Review Informa | tion           |                 |                 |                      |                                 |              |                 |          |                    |
| Assign Reviewer                                         | <b>Review Stag</b>                                                                                                    | es             |                |                 |                 |                      |                                 |              |                 |          |                    |
| Manage Ancillary Reviews                                | Order Current?                                                                                                    | Туре           | Name           |                 |                 | Routing              |                                 | D            | efault Reviewer | Reviewer | Can Deny Approval? |
| Reset Review Stages                                     | 1.00                                                                                                    | Supervisor     | Supervisor Rev | iew             |                 |                      |                                 |              |                 | Yes      |                    |
| Add Comment                                             | 2.00 Yes                                                                                                    | Department     | Department He  | ad Review       |                 | Research Complia     | ince                            |              |                 | Yes      |                    |
| Add Privato Commont                                     | 3.00                                                                                                    | Division       | Agency Review  | (Agrilife, TEES | , Compliance)   | Texas A&M Engine     | eering Experiment Station       |              |                 | Yes      |                    |
|                                                         | 4.00                                                                                                    | Admin Office   | COI Office     |                 |                 | Office of Export Co  | ontrols and Responsible Conduct | of Research  |                 | Yes      |                    |
| Discard                                                 | <b>Reviews:</b> Lat                                                                                                    | est Interme    | diate          |                 |                 |                      |                                 |              |                 |          |                    |
|                                                         | Stage Order                                                                                                    | Stage Name     | e              | Routing R       | leviewer        | Comments             | Supporting Documents            | Approval Re  | commended?      |          | Completed Date     |
|                                                         | 1.00                                                                                                    | Supervisor F   | Review         |                 |                 |                      |                                 | Yes          |                 |          | 7/27/2022          |
|                                                         | Ancillary Re                                                                                                    | views          |                |                 |                 |                      |                                 |              |                 |          |                    |
|                                                         | Review Type                                                                                                    | Organization   | Person         | Requi           | red Instruction | ons                  | Instruction Docume              | nts Complete | ed Comments     | Suppo    | orting Documents   |
|                                                         | RSO                                                                                                    |                |                | yes             | Requestir       | ng approval from RSC | C                               |              |                 |          |                    |

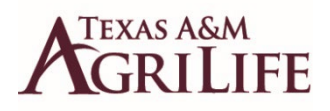

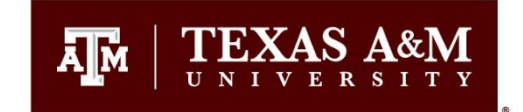

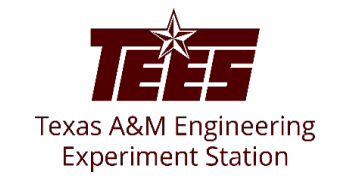

This concludes the steps to respond to an Ancillary Review in Huron. If you ever need any assistance, please feel free to contact your Research Compliance team.

You may now exit the Huron System.